## SC Gamma Alumni Association Membership Plan Guide

Please see the step by step instructions and screen shots for assistance with selecting and purchasing your annual membership plan.

Step1: Select your plan

| 1:15 PM Mo | on Sep 27                           | scgammaalumni.org  |                     | 奈 54% ■ |  |
|------------|-------------------------------------|--------------------|---------------------|---------|--|
|            | Select your annual membership level |                    |                     |         |  |
|            | Robert Morrison                     | John M. Wilson     | Robert T Drake      |         |  |
|            | I 50                                | I UU<br>Every year | 50<br>Every year    |         |  |
|            | Select                              | Select             | Select              |         |  |
|            | John Wolfe Lindley                  | Ardivan W. Rodgers | Andrew Watts Rogers |         |  |
|            | \$25<br>Every year                  | \$15<br>Every year | \$O<br>Erra Plan    |         |  |
|            | Select                              | Select             | Select              |         |  |

Step 2: Log into your account on our website

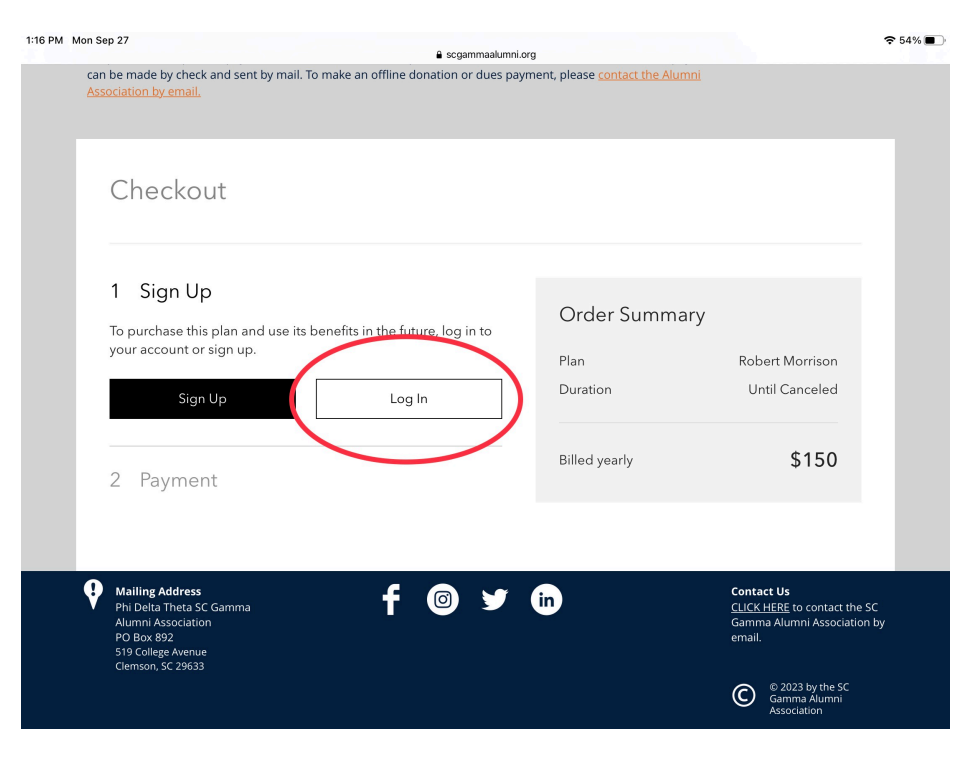

Step 3: Click on "Log in with Email"

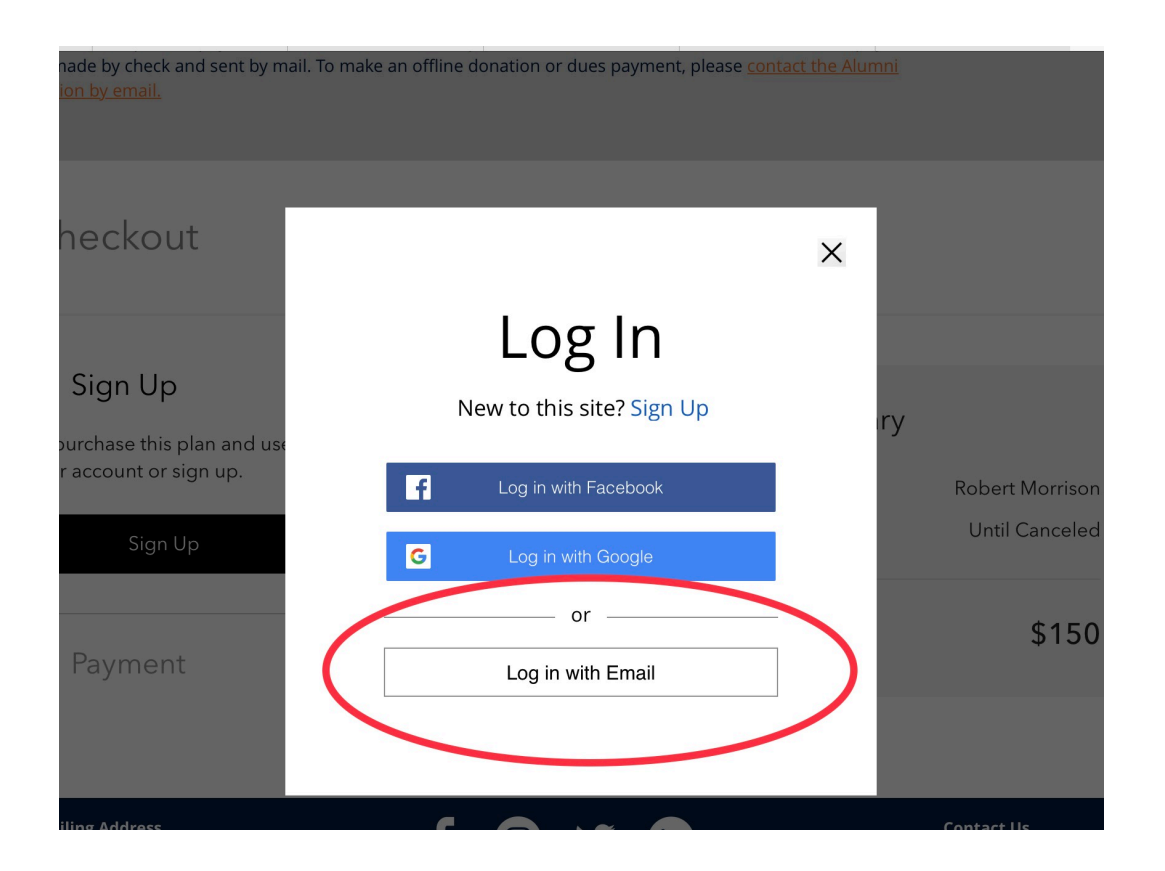

Step 4: Enter the email address you signed up with and the password you either chose at registration or were assigned. If you password was assigned, it is your last name in all lower case.

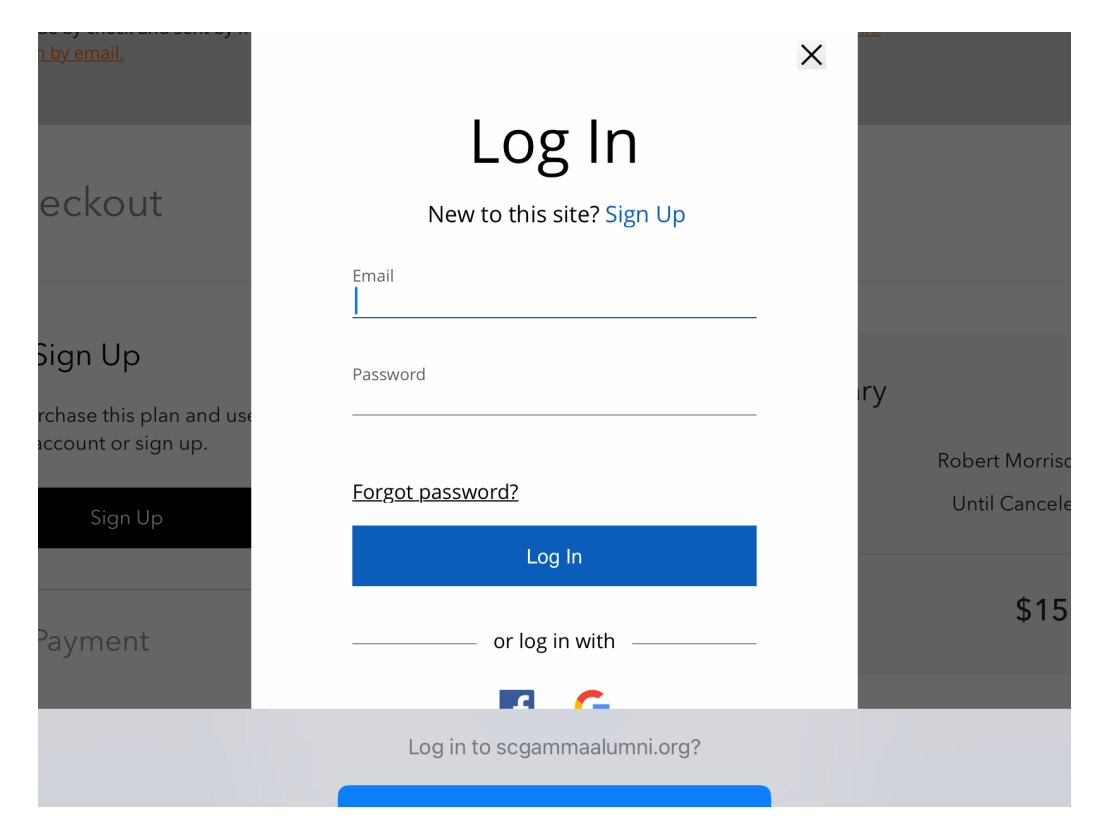

Step 5: Provide your payment information and click "Buy Now" at the bottom of the page.

| Checkout                                                                    |                       |               |                |  |
|-----------------------------------------------------------------------------|-----------------------|---------------|----------------|--|
| <ul> <li>✓ Sign Up</li> <li>Signed in as doug.brown626@gmail.com</li> </ul> |                       | Order Summ    | Order Summary  |  |
| 2 Payment                                                                   |                       | Duration      | Until Canceled |  |
| <ul> <li>Your payment is sec</li> <li>* Card Number</li> </ul>              | ure.                  | Billed yearly | \$150          |  |
| Enter Card Numb                                                             | er                    |               |                |  |
| * Expiration Date                                                           | * Security Code (CVV) | $\mathcal{D}$ |                |  |
| MM / YY                                                                     | XXX                   |               |                |  |
| * Card Holder Name                                                          |                       |               |                |  |
|                                                                             |                       |               |                |  |

Please contact us by email with any questions - clemsonphi@scgammaalumni.org